# **Configuring Microsoft ADFS**

# Table of Contents

| Configuring Microsoft ADFS                                                               | 1  |
|------------------------------------------------------------------------------------------|----|
| Step 1: Prepare ADFS metadata                                                            | 1  |
| ADFS MEX Metadata                                                                        | 2  |
| ADFS Active Logon URL                                                                    | 3  |
| Step 2: Configuring Access with ADFS Metadata                                            | 4  |
| 1. Microsoft ADFS SAML with Salesforce, G Suite and other as service provider.           | 4  |
| 2. ADFS SAML with Office 365 SAML.                                                       | 5  |
| 3. ADFS as WS-Fed with Office 365 WS-Fed service provider.                               | 6  |
| MEX Metadata: Office 365 (WS-Fed) with ADFS                                              | 8  |
| Active Logon URL: Office 365 (SAML) or Office 365 (WS-Fed) with ADFS                     | 9  |
| Step 3: Configure ADFS using PowerShell script generated by MobileIron Access if you are |    |
| federating with Office 365                                                               | 10 |
| Execute ADFS PowerShell Script                                                           | 10 |
| Configuring fallback or rollback procedure for Office 365 and Microsoft ADFS             | 12 |

Supported versions: ADFS v3.0, v4.0, v5.0

The following steps lets you prepare Microsoft ADFS for creating a federated pair in Access:

- Step 1: Prepare ADFS metadata
- Step 2: Configuring Access with ADFS metadata
- Step 3: Configure ADFS using PowerShell script generated by MobileIron Access.

# **Step 1: Prepare ADFS metadata**

ADFS by default exposes an URL at <u>https://<FQDN>/FederationMetadata/2007-</u>06/FederationMetadata.xml where federation metadata can be accessed.

- You must replace the <FQDN> in the URL with the ADFS hostname. For example: adfs.mi.com
- You can download the metadata file or simply use this URL when configuring Access

| <ul> <li>ADFS as SAML2 IdP</li> </ul> | • | ADFS | as | SAML2 | IdP |
|---------------------------------------|---|------|----|-------|-----|
|---------------------------------------|---|------|----|-------|-----|

|   | UPS as SAML2 IOP                                                                                                    |        |
|---|----------------------------------------------------------------------------------------------------|--------|
|   | <pre>CEntityDescriptor xmlns="urn:oasis:names:tc:SAML:2.0:metadata" ID="_Bbbb6fb9-7951-40al-9d0d-0d2b29cc5ae3"<br/>entityID="http://www.wi.org/2000/09/xmldsig#"&gt;<br/>&gt; <solebescriptor <br="" xmlns:fed="http://docs.oasis-open.org/wsfed/federation/200706" xmlns:xsl="http://www.wi.org/2001/XMLSchema-instance">xsl:type="fed:ApplicationServiceOSUpportEnumeration="http://docs.oasis-open.org/wsfed/federation/200706"<br/>xsl:type="fed:ApplicationServiceOSUpportEnumeration="http://docs.oasis-open.org/wsfed/federation/200706"<br/>xsl:type="fed:ApplicationServiceOSUpportEnumeration="http://docs.oasis-open.org/wsfed/federation/200706"<br/>xsl:type="fed:BecurityTokenServiceOType" protocolSUpportEnumeration="http://docs.oasis-open.org/wsfed/federation/200706"<br/>xsl:type="fed:BecurityTokenServiceOType" protocolSUpportEnumeration="http://docs.oasis-open.org/wsfed/federation/200706"<br/>xsl:type="fed:BecurityTokenServiceOType" protocolSUpportEnumeration="http://docs.oasis-open.org/wsfed/federation/200706"<br/>xsl:type="fed:BecurityTokenServiceOType" protocolSUpportEnumeration="http://docs.oasis-open.org/wsfed/federation/200706"<br/>xsl:type="fed:BecurityTokenServiceOType" protocolSupportEnumeration="http://docs.oasis-open.org/wsfed/federation/200706"<br/>xsl:type="fed:BecurityTokenServiceOType" protocolSupportEnumeration="http://docs.oasis-open.org/wsfed/federation/200706"<br/>xsl:type="fed:BecurityTokenServiceOType" protocolSupportEnumeration="http://docs.oasis-open.org/wsfed/federation/200706"<br/></solebescriptor></pre>                                                                                                    | ·      |
| A | DFS as SAML2 SP                                                                                                    |        |
|   | <pre>cEntityDescriptor xmlns="urn:oasis:names:tc:SANL:2.0:metadata" ID="_Bbbb6fb9-7951-40al-9d0d-0d2b29cc5as3"<br/>entityID="http://<br/>&gt; <dsisignature <br="" xmlns:fed="http://docs.oasis-open.org/wsfed/federation/200706" xmlns:ssi="http://www.w3.org/2001/XMLSchema-instance">xsl:type="fed:XplicationServiceOSUpportEnumeration="http://docs.oasis-open.org/wsfed/federation/200706"<br/>&lt;<roledescriptor <br="" xmlns:fed="http://docs.oasis-open.org/wsfed/federation/200706" xmlns:xsi="http://www.w3.org/2001/XMLSchema-instance">&lt;<roledescriptor <br="" xmlns:fed="http://docs.oasis-open.org/wsfed/federation/200706" xmlns:xsi="http://www.w3.org/2001/XMLSchema-instance">xsl:type="fed:XplicationServiceOSUpportEnumeration="http://docs.oasis-open.org/wsfed/federation/200706"<br/>xsl:type="fed:XplicationServiceOSUpportEnumeration="http://docs.oasis-open.org/wsfed/federation/200706"<br/>xsl:type="fed:XplicationServiceOSUpportEnumeration="http://docs.oasis-open.org/wsfed/federation/200706"<br/>xsl:type="fed:XplicationServiceOSUpportEnumeration="http://docs.oasis-open.org/ws=x/ws-trust/200512"<br/>http://schemas.xmlson.org/ws/2005/02/trust http://docs.oasis-open.org/wsfed/federation/200706"<br/>xsl:type="fed:XplicationServiceOSUpportEnumeration="http://docs.oasis-open.org/ws=x/ws-trust/200512"<br/>http://schemas.xmlson.org/ws/2005/02/trust http://docs.oasis-open.org/wsfed/federation/200706" ServiceOSUPOTENUmeration="http://docs.oasis-open.org/ws=x/ws-trust/200512"<br/>&gt; <bpsodescriptor><br/>&gt; <bpsodescriptor protocolsupportenumeration="urn:oasis:names:tc:SANL:2.0:protocol" wantassertionsigned="true"></bpsodescriptor></bpsodescriptor></roledescriptor></roledescriptor></dsisignature></pre> | ۰<br>۲ |
| A | DFS as WS-Federation IdP                                                                                                    |        |
|   | <pre>CEntityDescriptor xmlns="urn:oasis:names:tc:SAML:2.0:metadata" ID="_8bbb6fb9-7951-40al-9d0d-0d2b29cc5as]" antityD="http://www.wi.org/2000/09/xmldsig#"&gt; &gt;  &gt;  &gt;  &gt;  &gt;  &gt;  &gt;  &gt;  &gt;  &gt;                                <th>•</th></pre>                                                                                                    | •      |
| A | DFS as WS-Federation SP                                                                                                    |        |
|   | <pre>CEntityDescriptor xmlns="urn:oasis:names:tc:SAML:2.0:metadata" ID="_8bbb6fb9-7951-40al-9d0d-0d2b29cc5aa3"<br/>entityID="http://www.wi.org/2000/09/xmldsig#"&gt;<br/>&gt; <gal:signature xmlns:xsi="http://www.wi.org/2000/09/xmldsig#"><br/>&gt; <gal:signature xmlns:xsi="http://www.wi.org/2000/09/xmldsig#"><br/>&gt; <gal:signature xmlns:xsi="http://www.wi.org/2000/09/xmldsig#"><br/>&gt; <gal:signature <br="" xmlns:fed="http://docs.oasis-open.org/wsfed/federation/200706" xmlns:xsi="http://www.wi.org/2001/XMLSchema-instance">xsi:type="fedi.SplicationServiceType"<br/>&gt; <gal:signature <br="" xmlns:fed="http://docs.oasis-open.org/wsfed/federation/200706" xmlns:xsi="http://www.wi.org/2001/XMLSchema-instance">&gt; <gal:signature <br="" xmlns:fed="http://docs.oasis-open.org/wsfed/federation/200706" xmlns:xsi="http://www.wi.org/2001/XMLSchema-instance">&gt; <gal:signature <br="" xmlns:fed="http://docs.oasis-open.org/wsfed/federation/200706" xmlns:xsi="http://www.wi.org/2001/XMLSchema-instance">&gt; <gal:signature <br="" xmlns:fed="http://docs.oasis-open.org/wsfed/federation/200706" xmlns:xsi="http://www.wi.org/2001/XMLSchema-instance">&gt; <gal:signature <br="" xmlns:fed="http://docs.oasis-open.org/wsfed/federation/200706" xmlns:xsi="http://www.wi.org/2001/XMLSchema-instance">&gt; <gal:signature <br="" xmlns:fed="http://docs.oasis-open.org/wsfed/federation/200706" xmlns:xsi="http://www.wi.org/2001/XMLSchema-instance">&gt; <gal:signature th="" the="" toologe="" toologe<=""><th>·</th></gal:signature></gal:signature></gal:signature></gal:signature></gal:signature></gal:signature></gal:signature></gal:signature></gal:signature></gal:signature></gal:signature></pre>                              | ·      |
|   |                                                                                                    |        |

Depending on the use-cases of the federation setup, Access uses one or more sections of the metadata. For example:

- When configuring Salesforce (a SAML2 SP) with ADFS, Access will use ADFS as SAML2 IdP.
- When configuring Office365 with ADFS using WS-Federation protocol, Access will use ADFS as WS-Federation IdP.
- When configuring ADFS in Delegated IdP mode, Access will use ADFS as WS-• Federation SP and ADFS as WS-Federation IdP (to support unmanaged device login).

Because ADFS combines description of all these roles into a single URL or file, you must provide the same URL or file to Access in all use-cases.

## **ADFS MEX Metadata**

ADFS describes all its supported endpoints in an XML document according to the "Web Service Metadata Exchange" protocol. Certain legacy apps and use-cases rely on the MEX endpoint for its functions.

ADFS by default exposes an URL at <u>https://<FQDN>/adfs/services/trust/mex</u> where MEX metadata can be accessed. If you are configuring Office 365 and ADFS as a Federated Pair on Access (as opposed to Delegated IdP), and need to support use-cases requiring MEX, then you must provide ADFS MEX URL or metadata file to Access.

# NOTE:

- MEX metadata is only for certain use cases between Office 365/Azure AD and ADFS. If your service provider is not Office 365, MEX Metadata is not required.
- If you configure ADFS as Delegated IdP, then MEX Metadata is not required to configure Access (Access is not a full proxy between Azure AD and ADFS).

# **ADFS Active Logon URL**

Applications supporting *modern authentication* (Passive Logon) assumes that user may be guided through a series of steps and visit more than one authority. Consequently, the application must support browser-like behaviour during user login process. In fact, such applications commonly leverage an embedded browser, or a separate browser or authenticator application to accomplish such complex interactions.

There are, however, still legacy applications that do not support modern authentication. Typically, these applications acquire users' credential in the application and sends the credentials as BASIC auth header to the backend. "Active Logon" is a message protocol for such interactions. Legacy email applications is a primary example of Active Logon, but other legacy apps, command lines, and background jobs may have similar behaviour.

**NOTE:** As an administrator, if an application supports both modern authentication and Active Logon, whenever possible, consider configuring the application with modern authentication.

ADFS by default exposes an URL for at<u>https://<FQDN>/adfs/services/trust/2005/usernamemixed</u> to support Active Logon. A valid URL must be provided to Access if you need to support Active Logon.

**NOTE**: Verify that this endpoint returns HTTP Error 400 (Bad Request) as we have not provided the correct payload. However, ensure that it does not return HTTP Error 404 (Not Found).

| $\leftarrow$ | $\rightarrow$ | G | 0 |   |           | /servic  | es/trus | st/2005; | 5/usern  | namemi>   | ked  | ☆ | 0 | Ρ | • | 0 | 104 | 0 | Ð | SØN. |
|--------------|---------------|---|---|---|-----------|----------|---------|----------|----------|-----------|------|---|---|---|---|---|-----|---|---|------|
|              |               |   |   |   |           |          |         |          |          |           |      |   |   |   |   |   |     |   |   |      |
|              |               |   |   | [ | Р<br>С    |          |         |          |          |           |      |   |   |   |   |   |     |   |   |      |
|              |               |   |   |   | This p    | bage is  | sn't v  | worki    | king     |           |      |   |   |   |   |   |     |   |   |      |
|              |               |   |   | I | f the pro | oblem co | ntinues | s, conta | tact the | e site ow | ner. |   |   |   |   |   |     |   |   |      |
|              |               |   |   | ŀ | HTTP ERF  | ROR 400  |         |          |          |           |      |   |   |   |   |   |     |   |   |      |
|              |               |   |   |   |           |          |         |          |          |           |      |   |   |   |   |   |     |   |   |      |

Reload

# **Step 2: Configuring Access with ADFS Metadata**

To configure a federated pair, follow the description in "**Creating Federated Pair in Access**" in **Overview**.

Microsoft ADFS metadata can be updated in the following ways for various service providers:

# **1.** Microsoft ADFS SAML with Salesforce, G Suite and other as service provider.

Enter the following details for ADFS when configuring in Access:

- Signing certificate: Select the signing certificate from the drop-down list.
- Identity Provider Federation Metadata: Select "Metadata URL" and provide the <u>https://<FQDN>/FederationMetadata/2007-06/FederationMetadata.xml</u> URL. Alternatively, you can also download the metadata file and upload by selecting "Add Metadata" or "Upload Metadata"

## Add Metadata

| Signing Certificate                                                                                             |  |
|----------------------------------------------------------------------------------------------------|--|
| An Access self-signed signing certificate is provided per tenant. Use the links below to add a new certificate. |  |
| [Atheendra] Access Signing Certificate                                                                          |  |
| + Advanced Options                                                                                              |  |
| Identity Provider Federation Metadata                                                                           |  |
| Use the Help link for instructions on getting your Identity Provider metadata                                   |  |
| 🔾 Upload Metadata 🛛 🔗 Add Metadata 🗌 Metadata URL                                                               |  |
| Entity ID                                                                                                    |  |
| Entity ID                                                                                                    |  |
| Post SSO URL                                                                                                    |  |
| http://test.com                                                                                                 |  |
| Redirect SSO URL                                                                                                |  |
| http://abc.com                                                                                                  |  |
| Base84 Encoded Certificate for Signing                                                                          |  |
| Base84 Encoded Cert                                                                                             |  |
|                                                                                                    |  |
|                                                                                                    |  |
|                                                                                                    |  |
|                                                                                                    |  |

Download the metadata xml using <u>https://<FQDN>/FederationMetadata/2007-</u>06/FederationMetadata.xml. Open the xml file and enter the following details:

- Enter the Entity ID, Post SSO URL, and Redirect SSO URL All the URLs are the same – entity ID.
- Enter the "Base 64 Encoded Certificate for Signing" Copy the content between the <X509Certificate> tag.

### **Upload Metadata**

| Salesforce + Microsoft ADFS<br>Microsoft Active Directory Federation Services (AD FS) provides simplified, secured identity federation and Web single sign-on (S | SO) capabilities for end users who want to access applications within an AD FS-secured enterprise, in federation partner organizations, or in the cloud. |
|----------------------------------------------------------------------------------------------------|----------------------------------------------------------------------------------------------------|
| How do I access my Identity Provider Metadata?                                                                                                    |                                                                                                    |
| Signing Certificate                                                                                                    |                                                                                                    |
| An Access self-signed signing certificate is provided per tenant. Use the links below to add a new certificate.                                                  |                                                                                                    |
| [Atheendra] Access Signing Certificate                                                                                                    |                                                                                                    |
| + Advanced Options                                                                                                    |                                                                                                    |
| Identity Provider Federation Metadata                                                                                                    |                                                                                                    |
| Use the Help link for instructions on getting your Identity Provider metadata                                                                                    |                                                                                                    |
| 🤣 Upload Metadata 🔷 Add Metadata 🔷 Metadata URL                                                                                                    |                                                                                                    |
| No Metadata selected                                                                                                    |                                                                                                    |
| Drag and drop file here<br>OR<br>Choose File                                                                                                    |                                                                                                    |
|                                                                                                    |                                                                                                    |

# 2. ADFS SAML with Office 365 SAML.

Enter the following details for ADFS when configuring in Access:

- Signing certificate: Select the signing certificate from the drop-down list.
- Identity Provider Federation Metadata: Select "Metadata URL" and provide the <a href="https://<FQDN>/FederationMetadata/2007-06/FederationMetadata.xml">https://<FQDN>/FederationMetadata/2007-06/FederationMetadata.xml</a> URL. Alternatively, you can also download the metadata file and upload by selecting "Upload Metadata" or "Add Metadata".

#### • Identity provider settings with Upload Metadata

Select the ECP Backend Type from the drop-down: WS-Trust 1.3, WS\_Trust 2005, or SAML 2.0.

Enter the domain name of Office 365 account in Federated Domain.

| Cinning Costificate                                                                                                    | rovider Metadata?                                                                                                    |                                       |  |  |
|----------------------------------------------------------------------------------------------------|----------------------------------------------------------------------------------------------------|---------------------------------------|--|--|
| Signing Certificate                                                                                                    |                                                                                                    |                                       |  |  |
| An Access self-signed signing ce                                                                                                    | ificate is provided per tenant. Use the links below to add a                                                                                                    | ew certificate.                       |  |  |
| [Atheendra] Access Signing                                                                                                    | ertificate 🔻                                                                                                    |                                       |  |  |
| + Advanced Options                                                                                                    |                                                                                                    |                                       |  |  |
| Identity Provider Fe                                                                                                    | eration Metadata                                                                                                    |                                       |  |  |
| Use the Help link for instructions                                                                                                    | n getting your Identity Provider metadata                                                                                                    |                                       |  |  |
| 🕑 Upload Metadata 🛛 A                                                                                                    | i Metadata 🕜 Metadata URL                                                                                                    |                                       |  |  |
| No Metadata selected                                                                                                    |                                                                                                    |                                       |  |  |
|                                                                                                    |                                                                                                    |                                       |  |  |
|                                                                                                    | Drag and drop file here<br>OR                                                                                                    |                                       |  |  |
|                                                                                                    | Choose File                                                                                                    |                                       |  |  |
|                                                                                                    |                                                                                                    |                                       |  |  |
| ECP Backend Type WS-Tri<br>Federated Domain                                                                                                    | is in a single recensited pair.<br>t1.3 ▼                                                                                                    |                                       |  |  |
|                                                                                                    |                                                                                                    |                                       |  |  |
| A stiller Lansa Cattion                                                                                                    | if you have client applications that do not use Modern Author                                                                                                    | ntication. This is typically required |  |  |
| Active Logon Setting                                                                                                    | r versions of Microsoft Office                                                                                                    |                                       |  |  |
| Active Logon Setting<br>The Active Logon URL is require<br>for iOS native email clients or old                                                                                                    |                                                                                                    |                                       |  |  |
| Active Logon Setting<br>The Active Logon URL is require<br>for iOS native email clients or ok<br>Original IDP Active Logon U<br>Please provide original IdP's WS                                                                                                    | rust 1.3 Usernamemixed endpoint, required by Active Auth-                                                                                                    | ntication.                            |  |  |
| Active Logon Setting<br>The Active Logon URL is require<br>for iOS native email clients or ok<br>Original IDP Active Logon U<br>Please provide original IdP's WS<br>https:// <fqdn adfs="" of="" s<="" td="" the=""><td>research of measure of measure of measure of the second of the second of</td><td>intication.</td><td></td><td></td></fqdn> | research of measure of measure of measure of the second of the second of | intication.                           |  |  |
| Active Logon Setting<br>The Active Logon URL is require<br>for IOS native email clients or of<br>Original IDP Active Logon U<br>Please provide original IdP's WS<br>https:// <fqdn :<="" adfs="" of="" td="" the=""><td>russ 1.3 Usernamemixed endpoint, required by Active Author<br/>rust 1.3 Usernamemixed endpoint, required by Active Author<br/>rver?/adfs/services/trust/13/usernamemixed</td><td>ntication.</td><td></td><td></td></fqdn>                                                                                                    | russ 1.3 Usernamemixed endpoint, required by Active Author<br>rust 1.3 Usernamemixed endpoint, required by Active Author<br>rver?/adfs/services/trust/13/usernamemixed                                                                                                    | ntication.                            |  |  |
| Active Logon Setting<br>The Active Logon URL is require<br>for iOS native email clients or of<br>Original IDP Active Logon U<br>Please provide original IdP's WS<br>https:// <fqdn .<="" adfs="" of="" td="" the=""><td>reaction of models of models.</td><td>entication.</td><td></td><td></td></fqdn>                                                                                                    | reaction of models of models.                                                                                                    | entication.                           |  |  |
| Active Logon Setting<br>The Active Logon URL is require<br>for iOS native email clients or of<br>Original IDP Active Logon U<br>Please provide original IdP's WS<br>https:// <fqdn -<="" adfs="" of="" td="" the=""><td>A unit 1.3 Usernamenioad endpoint, required by Active Author<br/>Autor 1.3 Usernamenioad endpoint, required by Active Author<br/>Autor (adds)services/trust/13/usernamenioad</td><td>entication.</td><td></td><td></td></fqdn>                                                                                                    | A unit 1.3 Usernamenioad endpoint, required by Active Author<br>Autor 1.3 Usernamenioad endpoint, required by Active Author<br>Autor (adds)services/trust/13/usernamenioad                                                                                                    | entication.                           |  |  |
| Active Logon Setting<br>The Active Logon URL is require<br>for IOS native email clients or of<br>Opfinal IDP Active Logon U<br>Please provide original IdP's WS<br>https://cFQDN of the ADPS i                                                                                                    | k<br>Inut 1.3 Usernamemiael endpoint, required by Active Auth<br>Vrem Adfaiservices/trust/13/usernamemixed                                                                                                    | mication.                             |  |  |
| Active Logan Setting<br>The Active Logan URL is require<br>for IOS native email clients or of<br>Original IDP Active Logan U<br>Prease provide original IdP's WS<br>https:// <fodn adp's="" of="" td="" the="" to<=""><td>L Lut 1.3 Usernameniael andpoint, required by Active Auth<br/>Instit 1.3 Usernameniael andpoint, required by Active Auth<br/>Institution (Statemaneniael)</td><td>efication.</td><td></td><td></td></fodn>                                                                                                    | L Lut 1.3 Usernameniael andpoint, required by Active Auth<br>Instit 1.3 Usernameniael andpoint, required by Active Auth<br>Institution (Statemaneniael)                                                                                                    | efication.                            |  |  |

Identity Provider Settings with Add Metadata
 Service Provider Metadata

| Use the Help link for instructions on getting yo | ur Service Provider metadata |
|--------------------------------------------------|------------------------------|
| 🔵 Upload Metadata 🛛 💽 Add Metadata               | a 🕜 Metadata URL             |
| Entity ID                                        |                              |
| Entity ID                                        |                              |
| Assertion Consumer Service URL                   |                              |
| Assertion Consumer Service URL                   |                              |

Open the xml file and copy the Entity ID and Assertion Consumer URL which remain the same.

3. ADFS as WS-Fed with Office 365 WS-Fed service provider.

Enter the following details for ADFS when configuring in Access:

| Microsoft Office 365(WS-Federation) + Micro<br>Microsoft Active Directory Federation Services (AD FS) provides simplified                                                                                                    | oft ADFS<br>secured identity federation and Web single sign-on (SSO) capabilities for end users wit | o want to access applications within an AO FS-secured enterprise, in federation partner organizations, |
|----------------------------------------------------------------------------------------------------|----------------------------------------------------------------------------------------------------|----------------------------------------------------------------------------------------------------|
| Signing Certificate                                                                                                    |                                                                                                    |                                                                                                    |
| An Access self-signed signing certificate is provided per lenant. Use the Ir                                                                                                    | below to add a new certificate.                                                                     |                                                                                                    |
| [Atheendra] Access Signing Certificate                                                                                                    | <b>v</b>                                                                                            |                                                                                                    |
| Advanced Options                                                                                                    |                                                                                                    |                                                                                                    |
| dentity Provider Federation Metadata                                                                                                    |                                                                                                    |                                                                                                    |
| we the Help link for instructions on getting your Identity Provider metadat                                                                                                    |                                                                                                    |                                                                                                    |
| Oupload Metadata 🔷 Add Metadata 🔷 Metadata URL                                                                                                    |                                                                                                    |                                                                                                    |
| No Metadata selected                                                                                                    |                                                                                                    |                                                                                                    |
| Draw and draw file                                                                                                    |                                                                                                    |                                                                                                    |
| OR OR                                                                                                    | 010                                                                                                 |                                                                                                    |
| Choose File                                                                                                    |                                                                                                    |                                                                                                    |
|                                                                                                    |                                                                                                    |                                                                                                    |
|                                                                                                    |                                                                                                    |                                                                                                    |
| <sup>e</sup> Enable MEX Metadata                                                                                                    |                                                                                                    |                                                                                                    |
| Configure Access MEX metadata                                                                                                    |                                                                                                    |                                                                                                    |
| Access publishes a MEX meladata endpoint. This section configures                                                                                                    | al capabilities are published in that metadata.                                                     |                                                                                                    |
| 🗌 MEX Metadata URL 🛛 🤣 Upload MEX Metadata                                                                                                    |                                                                                                    |                                                                                                    |
| No Metadata celeoted                                                                                                    |                                                                                                    |                                                                                                    |
|                                                                                                    |                                                                                                    |                                                                                                    |
| Drag and drop fi                                                                                                    | here                                                                                                |                                                                                                    |
| Or Charles Charles Cha |                                                                                                    |                                                                                                    |
| Choose Pre                                                                                                    |                                                                                                    |                                                                                                    |
|                                                                                                    |                                                                                                    |                                                                                                    |
|                                                                                                    |                                                                                                    |                                                                                                    |
| Enable Active Logon URL                                                                                                    |                                                                                                    |                                                                                                    |
| Active Logon Settings                                                                                                    |                                                                                                    |                                                                                                    |
| The Active Logon URL is required if you have client applications that                                                                                                    | nol use Modern Authentication. This is typically                                                    |                                                                                                    |

- Signing certificate: Select the signing certificate from the drop-down list.
- Identity Provider Federation Metadata: Select "Metadata URL" and provide the <u>https://<FQDN>/FederationMetadata/2007-06/FederationMetadata.xml</u> URL. Alternatively, you can also download the metadata file and upload by selecting "Upload Metadata". Using metadata URL is preferred, allowing Access to monitor any changes to the metadata over time (for example, signing certificate expiration).

Identity Provider Federation Metadata Use the Help link for instructions on getting your Identity Provider metadata Upload Metadata Add Metadata Metadata URL Metadata URL https://<FQDN of the ADFS server>/FederationMetadata/2007-06/FederationMetadata/2007-06/FederationMetadata/

OR

#### Upload Metadata

| Identity Provider Federation Metadata                                  |              |
|------------------------------------------------------------------------|--------------|
| Use the Help link for instructions on getting your Identity Provider r | netadata     |
| 🥏 Upload Metadata 🗌 Add Metadata 🔵 Metadata U                          | IRL          |
| No Metadata selected                                                   |              |
| Drag and dro                                                           | pp file here |
| OF                                                                     | 1            |
| Choose                                                                 | Filo         |
|                                                                        |              |

#### Add Metadata

| Microsoft Office 365(WS-Federation) + Microsoft ADFS<br>Microsoft Active Directory Federation Services (AD FS) provides simplified, secured identity federation and Web single sign-on (St | SO) capab |
|----------------------------------------------------------------------------------------------------|-----------|
| Signing Certificate                                                                                                    |           |
| An Access self-signed signing certificate is provided per tenant. Use the links below to add a new certificate.                                                                            |           |
| [Atheendra] Access Signing Certificate                                                                                                    |           |
| + Advanced Options                                                                                                    |           |
| Identity Provider Federation Metadata                                                                                                    |           |
| Use the Help link for instructions on getting your Identity Provider metadata                                                                                                    |           |
| 🔵 Upload Metadata 🛛 🖉 Add Metadata 🔾 Metadata URL                                                                                                    |           |
| Entity ID                                                                                                    |           |
| Entity ID                                                                                                    |           |
| Post SSO URL                                                                                                    |           |
| http://test.com                                                                                                    |           |
| Base84 Encoded Certificate for Signing                                                                                                    |           |
| Base64 Encoded Cert                                                                                                    | )         |
|                                                                                                    |           |
|                                                                                                    |           |
|                                                                                                    |           |
|                                                                                                    |           |
|                                                                                                    | J         |

Open the xml file and enter the Entity ID, Post SSO URL which remains the same as entity ID. For the "Base64 Encoded Certificate for Signing", enter the content in the tag <X509Certificate>.

• Click **Done**.

# MEX Metadata: Office 365 (WS-Fed) with ADFS

If you are federating **Office 365 using WS-Federation with Microsoft ADFS**, then you have the option to "**Enable MEX Metadata**". Enter the MEX metadata URL <u>https://<FQDN>/adfs/services/trust/mex</u> and click **Validate**. It validates and displays the endpoints present in the metadata.

| Configure Access N        | /IEX metadata                                                                               |
|---------------------------|---------------------------------------------------------------------------------------------|
| Access publishes a MEX me | stadata endpoint. This section configures what capabilities are published in that metadata. |
| ⊘ MEX Metadata URL        | O Upload MEX Metadata                                                                       |
|                           |                                                                                             |
| MEX Metadata URL          |                                                                                             |

## Enable MEX Metadata

#### Configure Access MEX metadata

Access publishes a MEX metadata endpoint. This section configures what capabilities are published in that metadata.

| 😪 MEX Metadata URL  🗌 Upload MEX Metadata                                                                                                    |  |  |  |  |  |
|----------------------------------------------------------------------------------------------------|--|--|--|--|--|
| MEX Metadata URL                                                                                                    |  |  |  |  |  |
| https://adfs.mimex1.com/adfs/services/trust/mex Validate                                                                                                    |  |  |  |  |  |
| Identity Provider Endpoints         Identity Provider Endpoints         Identity Provider Endpoints <td></td> |  |  |  |  |  |

Alternatively, you can also upload the MEX metadata by selecting "**Uploading MEX Metadata**".

#### Enable MEX Metadata

| Configure Access MEX metadata                                                                                       |
|----------------------------------------------------------------------------------------------------|
| Access publishes a MEX metadata endpoint. This section configures what capabilities are published in that metadata. |
| 🗌 MEX Metadata URL 🛛 🔗 Upload MEX Metadata                                                                          |
| No Metadata selected                                                                                                |
| Drag and drop file here                                                                                             |
| Choose File                                                                                                    |

Note: Windows Transport feature is only supported in Legacy tenants with Sentry. For more information, see TBD.

Active Logon URL: Office 365 (SAML) or Office 365 (WS-Fed) with ADFS If you are federating Office 365 (SAML) or Office 365 (WS-Fed) with Microsoft ADFS, then you have the option to "Enable Active Logon URL" <u>https://<FQDN>/adfs/services/trust/2005/usernamemixed</u>.

#### Enable Active Logon URL

#### Active Logon Settings

The Active Logon URL is required if you have client applications that do not use Modern Authentication. This is typically required for iOS native email clients or older versions of Microsoft Office.
Original IDP Active Logon URL
Please provide original IdP's WS-Trust 2005 Usernamemixed endpoint, required by Active Authentication.

https://<FQDN of the ADFS server>/adfs/services/trust/13/usernamemixed

# **Step 3: Configure ADFS using PowerShell script generated by MobileIron Access if you are federating with Office 365**

After the federated pair is created, you must configure ADFS with Access metadata. Access automates this process by providing a PowerShell script that displays in the Federation page. The administrator can download and run the script on the ADFS machine as an administrator. From your ADFS Management Console, you should also find the corresponding "Relying Party".

#### V Federated Pairs

How to upload my Access metadata to my IDP or SP.

| SP                                     | IDP                                     | NAME | POLICY            | CERTIFICATE SSO | CREATED ON            | ACTIONS |   |
|----------------------------------------|-----------------------------------------|------|-------------------|-----------------|-----------------------|---------|---|
| Using WS-Federation                    | Active Directory<br>Federation Services | fd   | Default<br>Policy | No              | 2020/01/21<br>3:53 PM | e 7     | ÷ |
| Access SP Metadata (Upload to IDP) Vie | ew   Download   Copy URL                |      |                   |                 |                       |         |   |
| Access IDP Metadata (Upload to SP)     | ew   Download   Copy URL                |      |                   |                 |                       |         |   |
| Powershell Commands for ADFS           | wnload                                  |      |                   |                 |                       |         |   |
| Powershell Commands for Office 365 Do  | wnload                                  |      |                   |                 |                       |         |   |

This file must be downloaded locally to the ADFS machine.

| • • •                                                                                                    |                                           | adfs.mimex1.com    |                |      |  |  |
|----------------------------------------------------------------------------------------------------|-------------------------------------------|--------------------|----------------|------|--|--|
| 🕘 🕘 × 🕇 퉬 🕨 1                                                                                                    | This PC 🕨 Local Disk (C:) 🕨 tmp 🕨 scripts |                    |                |      |  |  |
| 🚖 Favorites                                                                                                    | Name                                      | Date modified      | Туре           | Size |  |  |
| Desktop  Constant Desktop  Constant Desktop  Con | MICROSOFT_ADFS_IDP-WSFED-script           | 1/22/2020 12:03 AM | Windows PowerS | 7 KB |  |  |

If you are not using Office 365 to federate, you must upload the proxy metadata for ADFS listed in the Federation page to the appropriate service provider.

## **Execute ADFS PowerShell Script**

The script requires elevated privilege and must be run as an admin.

### Procedure

1. Run Windows PowerShell as Administrator.

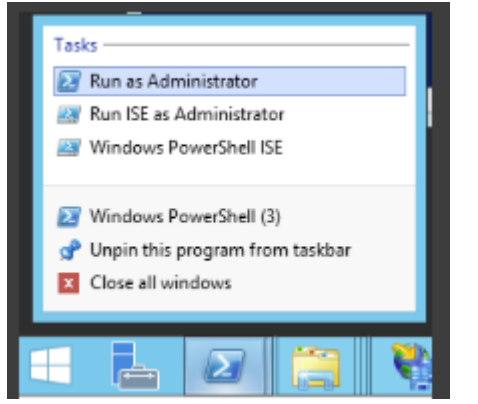

2. If you do not execute the PowerShell as Administrator, the following error displays:

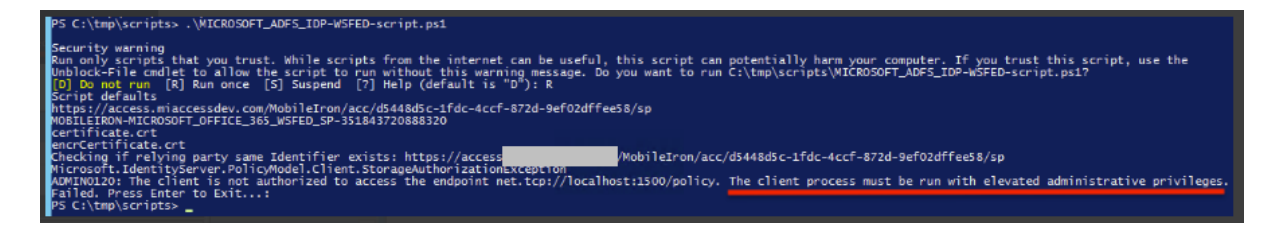

3. If the script is executed successfully, you will see a confirmation similar to the following:

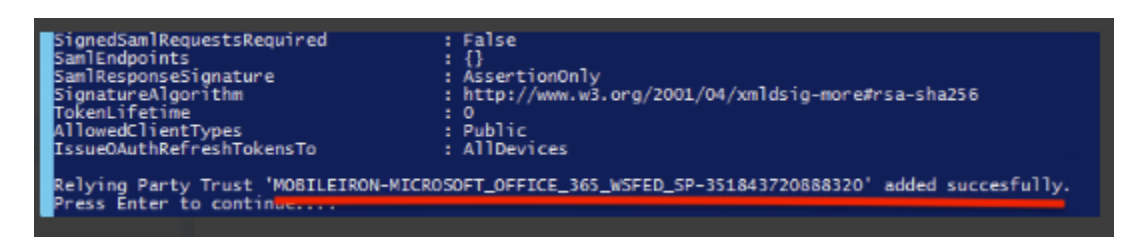

4. From your ADFS Management Console, you should also find the corresponding "Relying Party".

| 1 | <b>S</b>                                                              |          | AD FS                                                                                                    |               |        | _ <b>D</b> X                          |
|---|-----------------------------------------------------------------------|----------|----------------------------------------------------------------------------------------------------|---------------|--------|---------------------------------------|
| ſ | 🧌 File Action View Window                                             | н        | elp                                                                                                    |               |        | _ <i>6</i> ×                          |
|   | 🗢 🔿 🙍 🖬 🚺                                                             |          |                                                                                                    |               |        |                                       |
|   | AD FS                                                                 | ^        | Relying Party Trusts                                                                                                |               |        | Actions                               |
|   | ⊿ Service<br>Endpoints                                                |          | Display Name<br>SfB/Lync                                                                                            | Enabled<br>No | Type ^ | Relying Party Tr •                    |
|   | Certificates Claim Descriptions                                       | ≡        | MOBILEIRON-MICROSOFT_OFFICE_365_SP-844424930131968<br>SalesForce                                                    | No<br>Yes     | WS-    | Add Relying Par =<br>Add Non-Claim    |
|   | Trust Relationships<br>Claims Provider Trusts<br>Relying Party Trusts |          | MOBILEIRON-MICROSOFT_OFFICE_365_WSFED_SP-52776558133248<br>MOBILEIRON-MICROSOFT_OFFICE_365_WSFED_SP-351843720888320 | Yes<br>Yes    | WS =   | View  New Window fr                   |
|   | - Aught de Channe                                                     | <u> </u> | N                                                                                                    |               |        | · · · · · · · · · · · · · · · · · · · |

# **Configuring fallback or rollback procedure for Office 365 and Microsoft ADFS**

The fallback or rollback feature lets an administrator revert the federation setup to Microsoft ADFS if there are any outages.

- 1. Run the following command in PowerShell to log into Office 365. *PS C:\> Connect-MsolService*
- 2. Enter the Office 365 tenant admin username and password.
- 3. Set the MSOL ADFS context server to ADFS server. *PS C:\>Set-MsolADFSContext -Computer <FQDN of the ADFS server>.*
- 4. Enter the ADFS server admin username and password.
- 5. Unfederate the domain. *PS C:*>*Set-MsolDomainAuthentication -DomainName <domain name> -Authentication Managed*
- 6. Convert the domain to a federated domain. *PS C:*> *Convert-MsolDomainToFederated –DomainName <domain name>*
- 7. Verify that "Successfully updated <domain name>" is displayed.
- 8. Verify Federation.

PS C:\> Get-MsolFederationProperty –DomainName <domain name>

For Example: PS C:\> Get-MsolFederationProperty –DomainName abcd.com